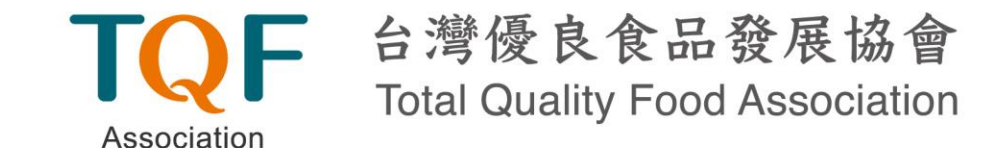

### 111年度食藥署

# 「整備外銷食品衛生安全管理制度」 數位教育訓練平台操作說明

上課須知

### • 數位課程參與流程:

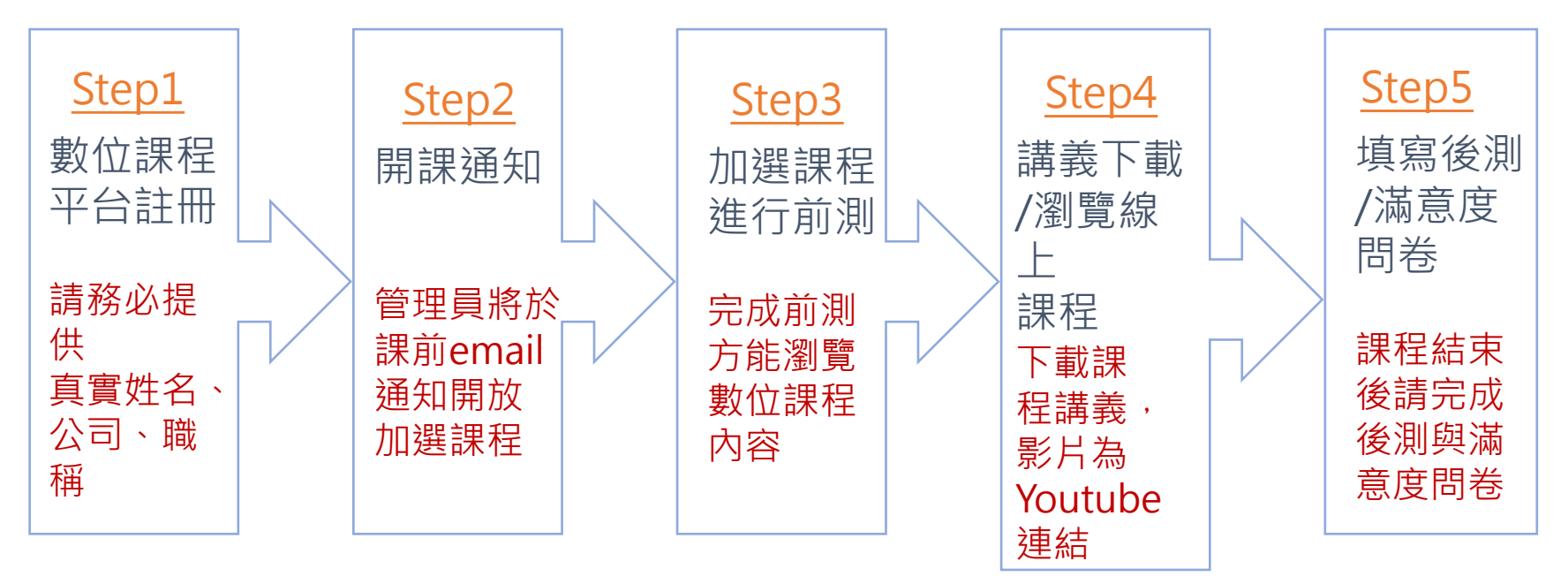

備註:每位參與數位課程之人員,需個別註冊(相同Email無法重複註冊)

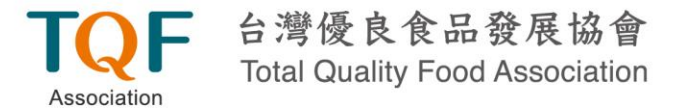

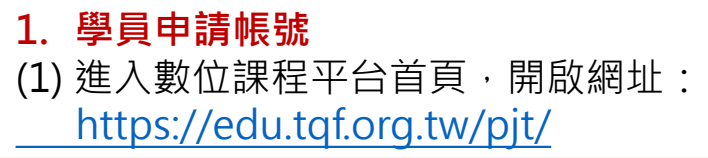

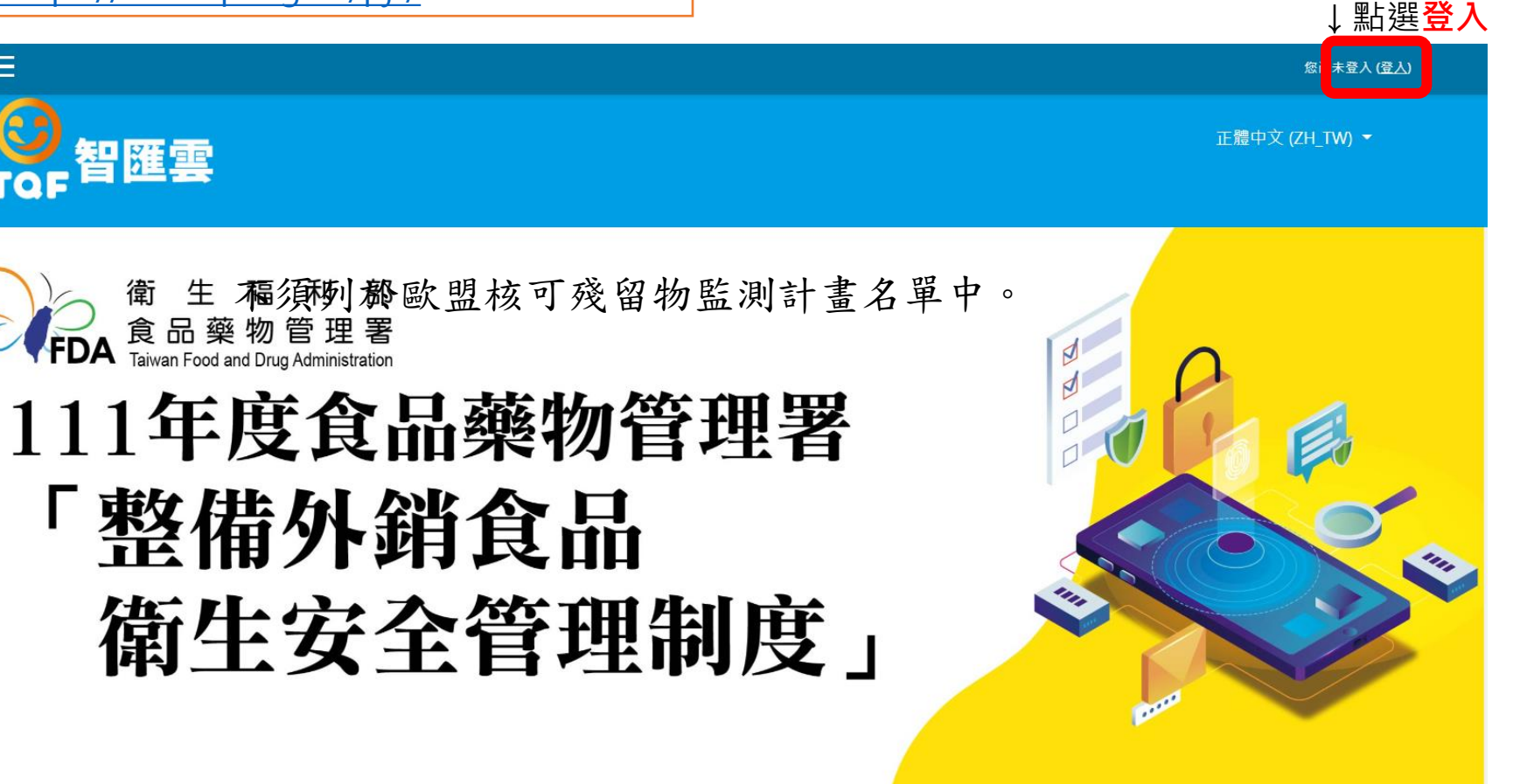

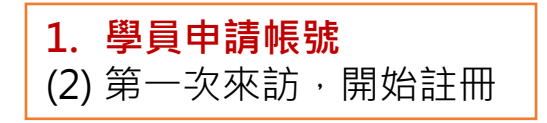

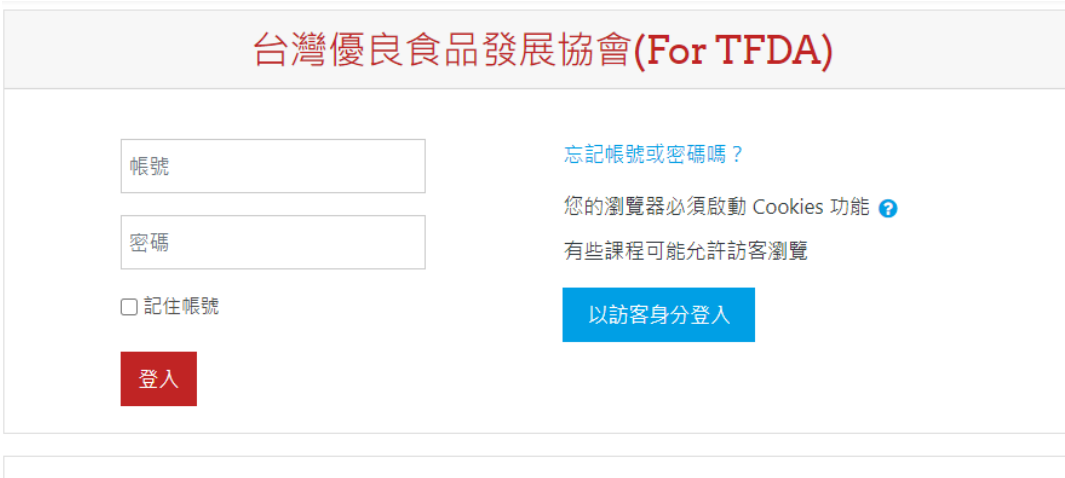

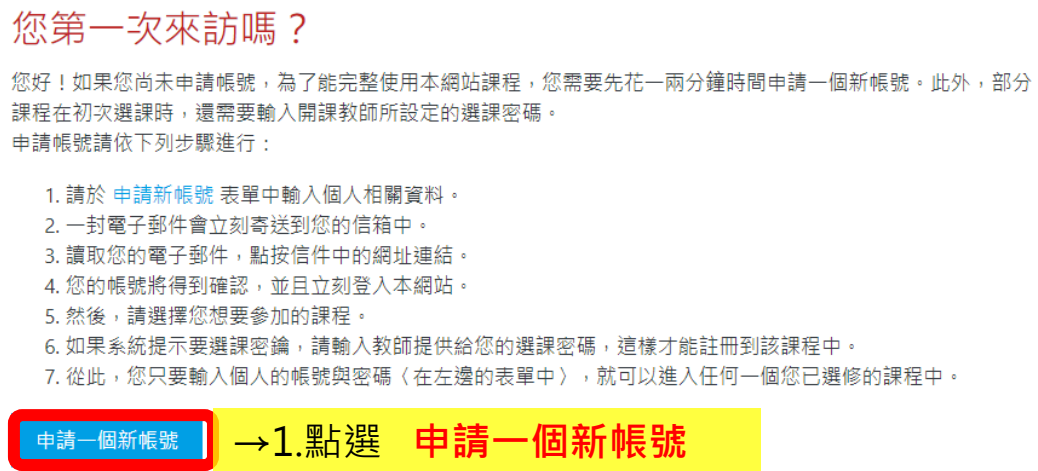

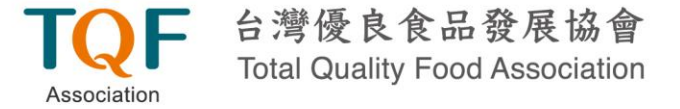

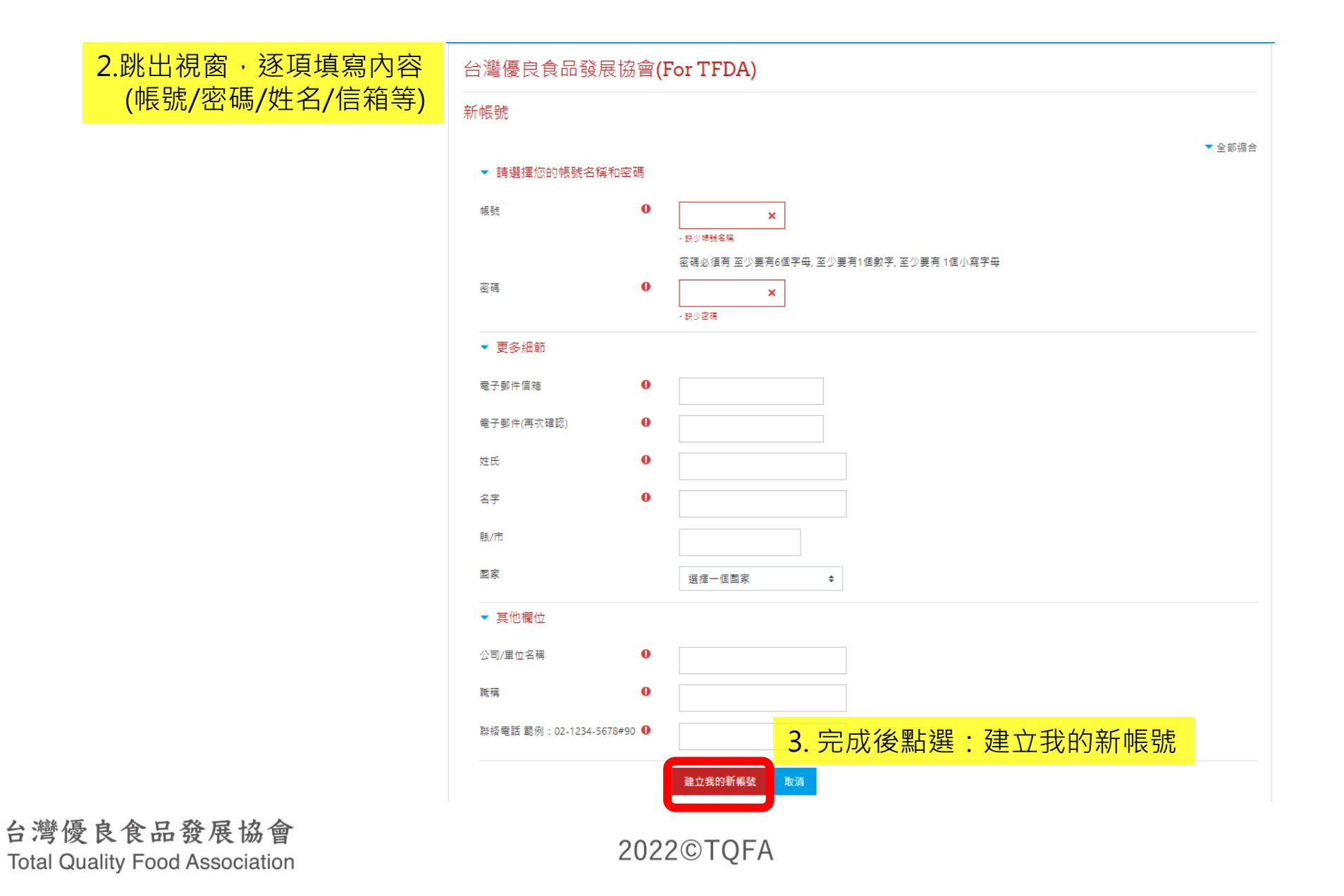

Association

#### 4. 進入註冊使用的信箱,開啟帳號確認mail (若未收到,可至垃圾信件夾中確認)

2020/8/12 (週三) 上午 11:55 台灣優良食品發展協會(TQF) 台灣優良食品發展協會(TEST): 帳號確認

收件者 TQF國際組-林詩羽

嗨林詩羽,您好

您(或是其他人)在台灣優良食品發展協會(TEST)網站,使用您的 E-Mail 註冊了新的使用帳號.

如果確認帳號確實是您所要申請的,請點選以下網址完成帳號申請程序:

http://192.168.0.30/moodle/login/confirm.php?data=R8opJSH6m8aLoR6/linsy

5.點選連結,確認註冊完成, 即可用帳號/密碼登入

對大多數電子郵件而言,您只要點選上列網址即可, 如果並未出現連結的網站,請用剪貼的方式,啟動瀏覽器並進入上列網址的網頁.

歡迎您的加入 台灣優良食品發展協會(TEST)系統管理員 用戶 管理 敬上

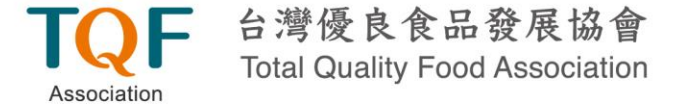

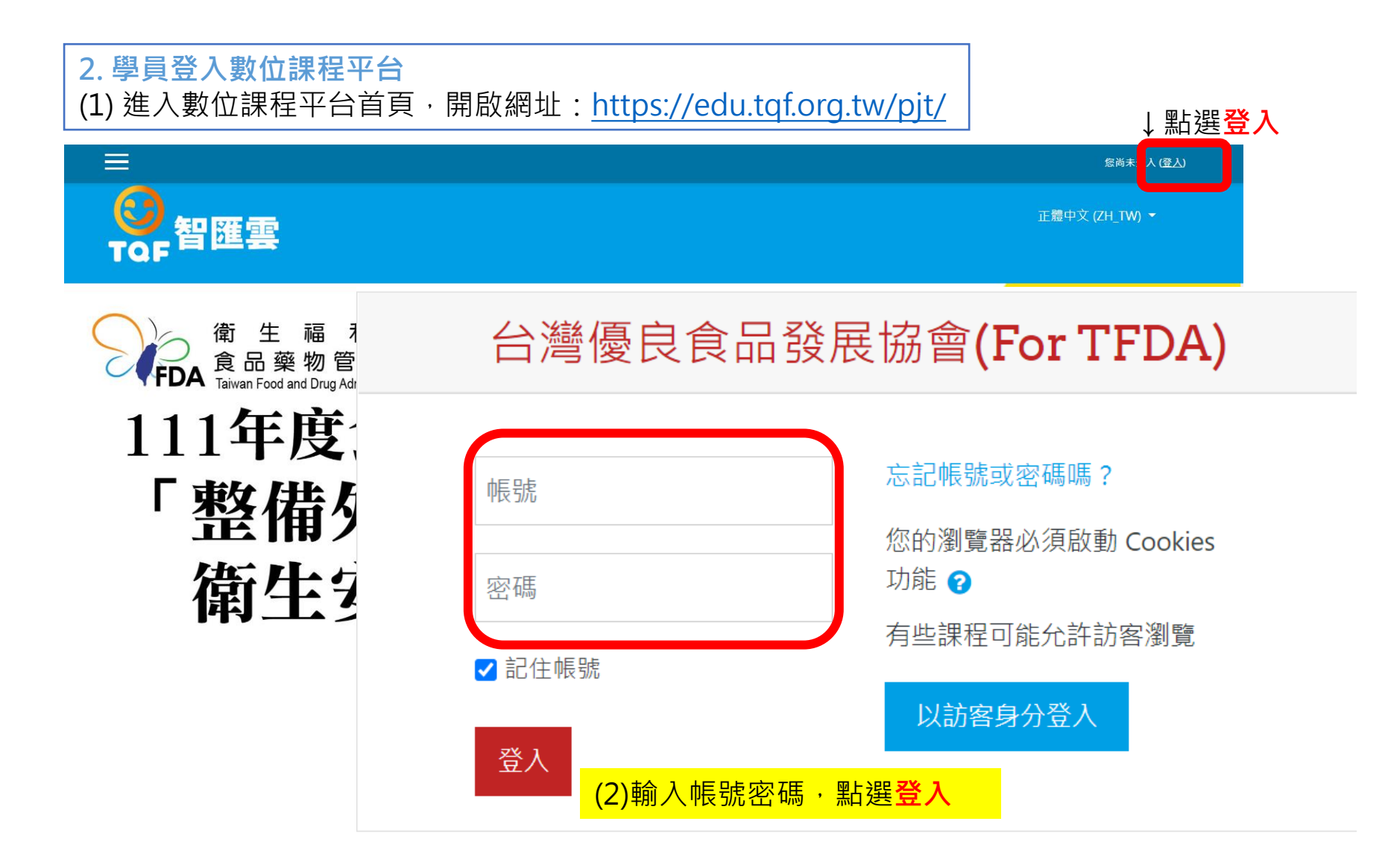

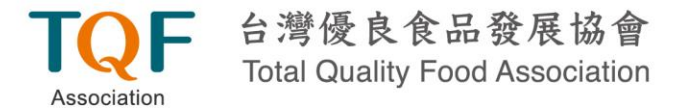

#### 3. 學員加選課程

### 「整備外銷食品 衛生安全管理制度」

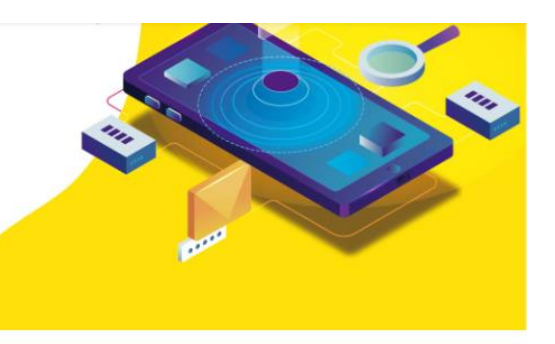

III 就能 TQF智匯雲是TQFA首創數位會員服務平台,結合線上學習、食安專欄、法規比對更新等數位會員服務整合平台,期待您的加入!

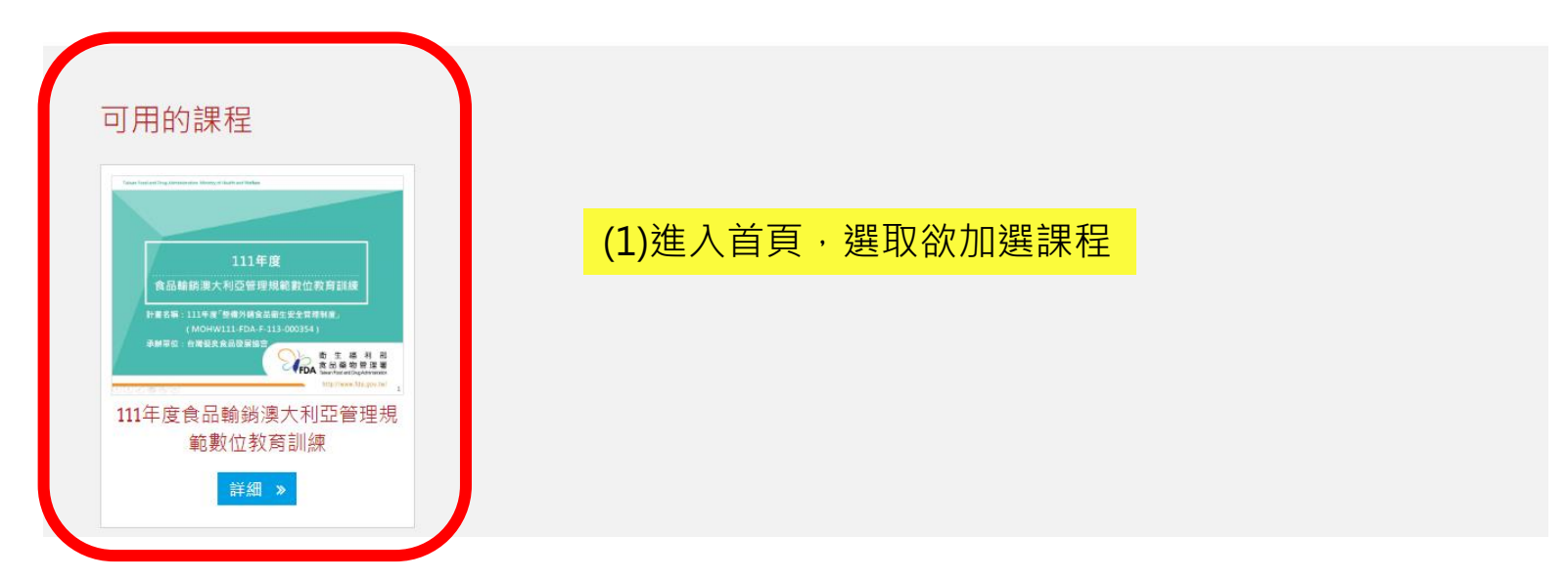

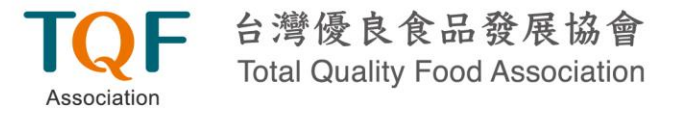

#### (2)進入課程內容·點選將我加入即可完成。

選課的選項

#### ♥ 111年度食品輸銷澳大利亞管理規範數位教育訓練

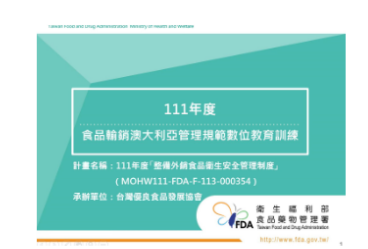

我國食品除須符合我國食品安全衛生管理法及其相關規定,於輸銷國外時亦需同時 符合各輸入國家之規定。本次教育訓練將介紹澳大利亞食品監管機關、食品輸澳程 序及食品相關規範,期協助食品業者瞭解澳大利亞食品輸銷相關規定,以利業者...

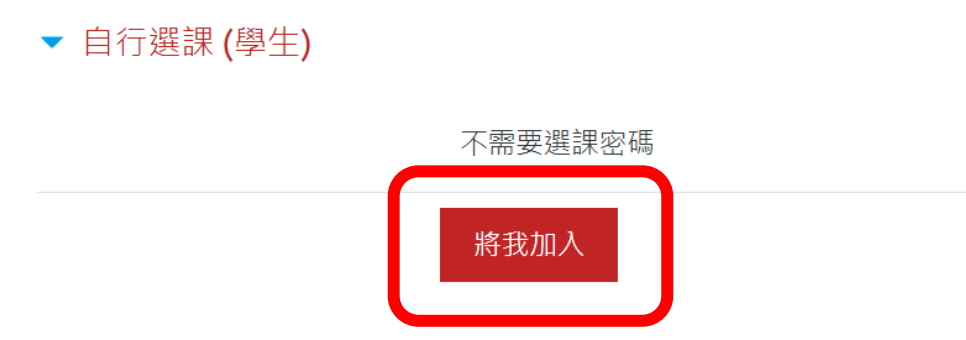

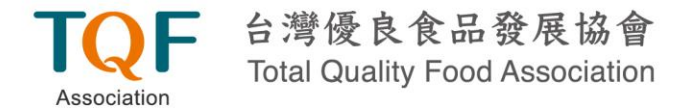

#### 4. 開始上課

#### 111年度食品輸銷澳大利亞管理規範數位教育訓練

(1)完成前測

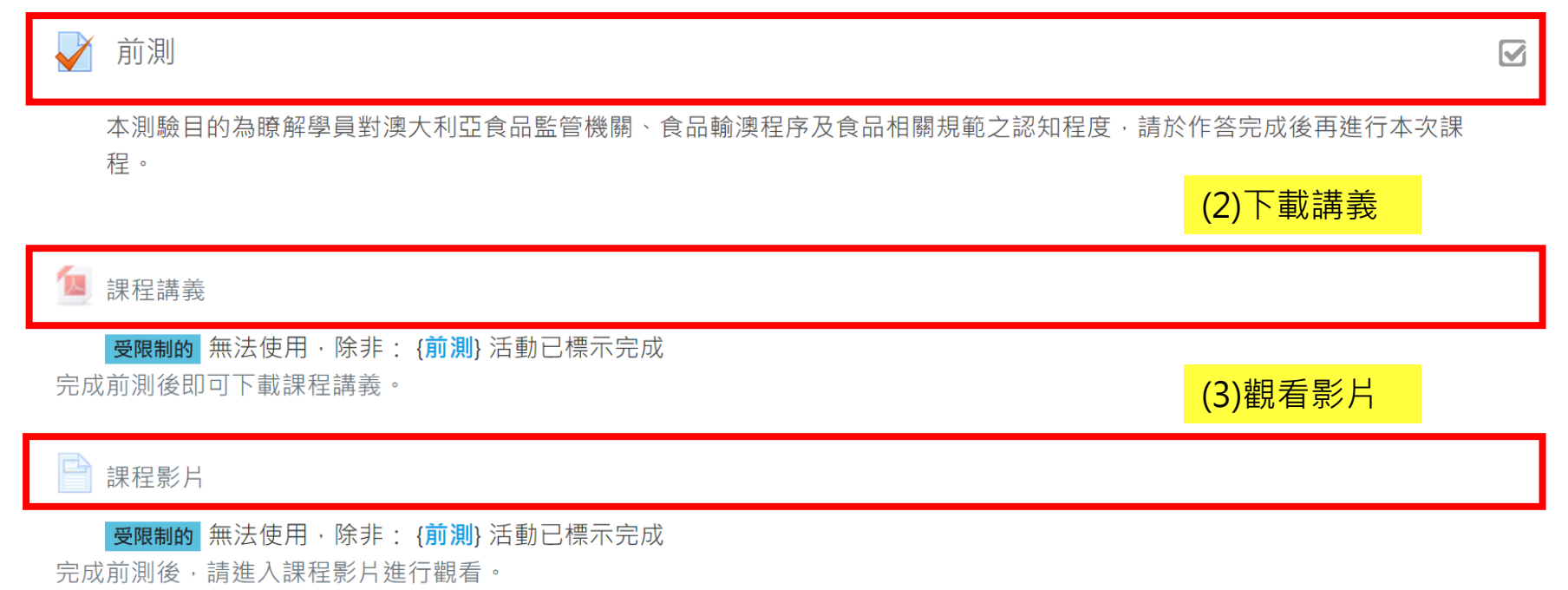

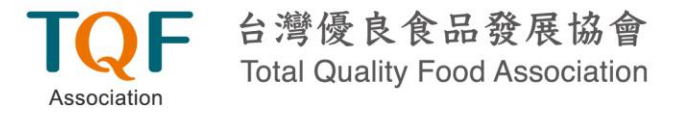

#### (4)完成後測

#### ✔ 後測

#### 受限制的 無法使用,除非: {課程影片}活動已標示完成

本測驗目的為瞭解學員對澳大利亞食品監管機關、食品輸澳程序及食品相關規範之認知程度,請於課堂完成後填寫本測驗,以利主 辦單位瞭解參與學員對課程內容之理解程度。

#### 📢 滿意度問卷

受限制的 無法使用,除非: {後測}活動已標示完成

煩請填寫此滿意度問卷,以利主辦單位瞭解與會者之反饋與意見。

如對課程內容有疑問,請於此問卷內填寫。

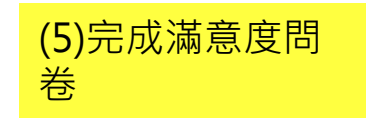

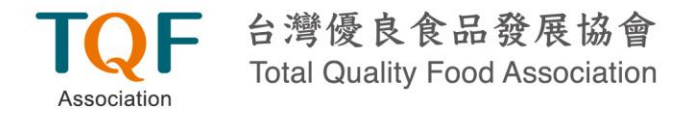

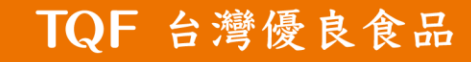

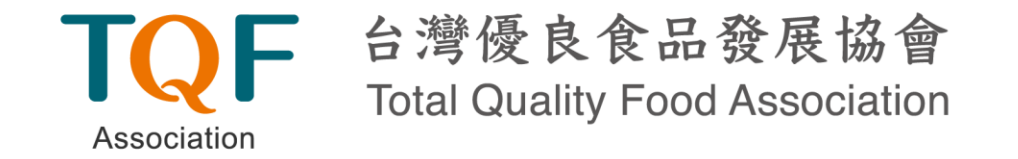

## 如有其他平台操作問題, 請來信或來電詢問

聯絡人:倪愛念 高級專員 電話:02-2393-1318#303 電子信箱:<u>nian@tqf.org.tw</u>

台灣優良食品發展協會 Total Quality Food Association

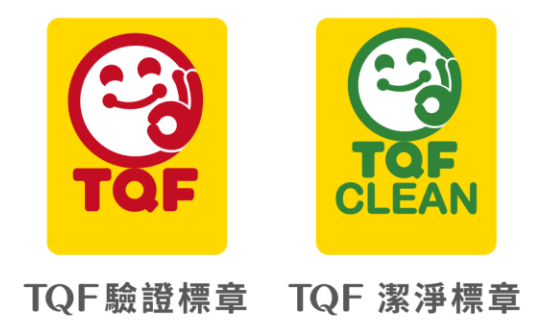